## T: Konfiguracja interfejsu sieciowego.

Cel ogólny lekcji: nauczyć się konfiguracji interfejsów sieciowych w systemie Linux oraz zapoznanie się z poleceniami pozwalającymi na wyświetlanie informacji o interfejsach sieciowych, wymienienie dostępnych interfejsów sieciowych w systemie Linux, konfigurację interfejsu sieciowego w trybie tekstowym oraz odwzorowanie nazwy na adres IP.

Cele szczegółowe lekcji:

- 1. Zrozumienie, jak wyświetlać informacje o interfejsach sieciowych w systemie Linux.
- 2. Poznanie sposobu wymieniania dostępnych interfejsów sieciowych w systemie Linux.
- 3. Nauczenie się konfiguracji interfejsu sieciowego w trybie tekstowym.
- 4. Zrozumienie, jak odwzorować nazwę na adres IP.
- 5. Zdobycie wiedzy na temat konfiguracji statycznego adresu IP.
- 6. Poznanie sposobu wyświetlania informacji o interfejsach sieciowych oraz ustawień karty.
- 7. Zrozumienie, jak wyświetlać domyślną bramę (adres rutera) dla interfejsów sieciowych serwera.
- 8. Zapoznanie się z poleceniami inicjującymi restart systemu i logowania.

Podczas wykonywania poniższych zadań w zeszycie w sprawozdaniu

- 1. podaj i wyjaśnij polecenia, które użyjesz, aby:
  - wyświetlić informacje o interfejsach sieciowych,
  - wymienić dostępne interfejsy sieciowe w systemie Linux,
  - skonfigurować interfejs sieciowy w trybie tekstowym,
  - odwzorować nazwę na adres IP.

2. podaj odpowiedzi na pytania zadane w treści zadań.

Przed przystąpieniem do ćwiczenia sprawdź czy ustawienie maszyny wirtualnej pozwala na dostęp do Internetu, jeżeli ustawienia są niezgodne wykonaj konfigurację pierwszej i drugiej karty sieciowej według instrukcji, a następnie uruchom Ubuntu. Zalecane ustawienia maszyny z Ubuntu serwer 22.04 Adapter 1

| Sieć    |               |         |         | -              |             |
|---------|---------------|---------|---------|----------------|-------------|
| Karta 1 | Karta 2       | Karta 3 | Karta 4 |                |             |
| 🗹 Włącz | kartę sieciov | wą      |         |                |             |
|         | Podłączona    | do: NAT |         |                |             |
|         | Nazv          | wa:     |         | V Zaawansowane | 🗹 Kabel poo |

#### Adapter 2

| Sieć                   |                 |                |       |
|------------------------|-----------------|----------------|-------|
| Karta 1 Karta 2        | Karta 3 Karta 4 |                |       |
| 🗹 Włącz kartę sieciową |                 |                |       |
| Podłączona do:         | Sieć wewnętrzna |                |       |
| Nazwa:                 | intnet          | V Zaawansowane | Kabel |

Wstęp - powtórka z metod logowania

Po uruchomieniu Ubuntu podaj kolejno:

login: ubuntu password: ubuntu zalogowanie do ubuntu

sudo -s password: ubuntu - logowanie z podniesionymi uprawnieniami

exit - zamknięcie

logout - wylogowanmie

login: root password: 1234 - zalogowanie bezpośrednio do roota

Ubuntu 20.04 LTS ubuntusrv tty1 ubuntusrv login: <mark>ubuntu</mark> assword: √elcome to Ubuntu 20.04 LTS (GNU/Linux 5.4.0–26–generic x86\_64) Last login: Thu Sep 2 21:09:46 UTC 2021 on tty1 ubuntu@ubuntusrv:~\$ sudo −s [sudo] password for ubuntu: root@ubuntusrv:/home/ubuntu# exit exit ubuntu@ubuntusrv:~\$ logout\_ ubuntusrv login: root assword: Welcome to Ubuntu 20.04 LTS (GNU/Linux 5.4.0–26–generic x86\_64) \* Documentation: https://help.ubuntu.com \* Management: https://landscape.canonical.com \* Support: https://ubuntu.com/advantage System information disabled due to load higher than 1.0 updates can be installed immediately. of these updates are security updates. The list of available updates is more than a week old. To check for new updates run: sudo apt update Failed to connect to https://changelogs.ubuntu.com/meta–release–lt or proxy settings ast login: Thu Sep 2 21:02:29 UTC 2021 on tty1. oot@ubuntusrv:~#

Zadanie 1 Określenie nazwy hosta

a) Wpisz przykład dla zmiany nazwy hosta za pomocą polecenia (wykonaj restart).

Wyświetlenie nazwy bieżącej root@ubuntusrv:~# hostname Zmiana nazwy root@ubuntusrv:~# hostname rol root@ubuntusrv:~# hostname ubuntusrv root@ubuntusrv:~# hostname rol root@ubuntusrv:~# hostname rol root@ubuntusrv:~#

b) Zmień nazwę hosta na stałe.

root@ubuntusrv:~# hostnamectl set-hostname rol

Wyświetlenie parametrów hosta

root@ubuntusrv:~# hostnamectl

```
root@ubuntusrv:~# hostnamect1 set-hostname dlp
root@ubuntusrv:~# hostnamect1
Static hostname: dlp
Icon name: computer-vm
Chassis: vm
Machine ID: d3f60432ddb84d73bd02a59ccf392615
Boot ID: 5713d395e1c1450fbf9ba4e8556ae73f
Virtualization: oracle
Operating System: Ubuntu 20.04 LTS
Kernel: Linux 5.4.0-26-generic
Architecture: x86-64
```

(zgłoszenie) 1

Wpisz init 6 - poziom uruchomienia restart

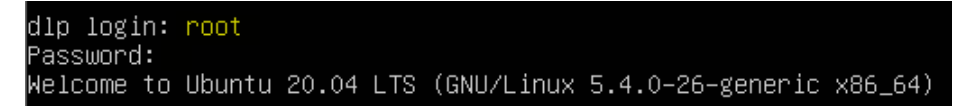

Zadanie 2 Ustawienie statycznego adresu IP

Zapisz w zeszycie co się stało po wykonaniu poleceń. Wpisz kolejno polecenia.

1. Za pomocą polecenia ifconfig -a lub ip a ustal dostępne interfejsy sieciowe.

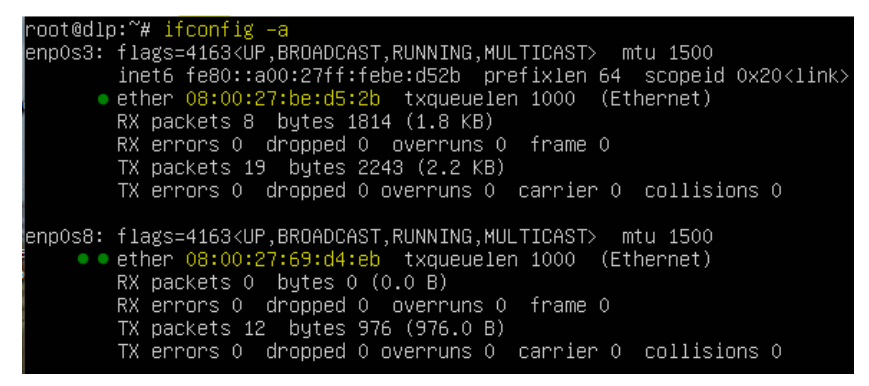

Strona 3 z 17

Zwróć uwagę na ilość niebieskich kropek

Dwie - karta z interfejsem podłączona do Sieć wewnętrzna

Jedna - karta z interfejsem podłączona do NAT - z niego jest dostęp do Internetu

| Karta 1                | Karta 2                   | Karta 3        | 3 Karta 4      | Karta 1           | Karta 2     | Karta (      | 3 Karta 4        |
|------------------------|---------------------------|----------------|----------------|-------------------|-------------|--------------|------------------|
| 🗹 Włącz kartę sieciową |                           |                | √ Włącz        | kartę siecio      | wą          |              |                  |
| Podłączona do:         |                           | Sieć wewnętrzn | na             | Podłączona do: NA |             | NAT          |                  |
| Nazwa:                 |                           | intnet         | _              | Nazwa:            |             |              |                  |
| Zaawansowane           |                           |                | 🛡 Z            | aawansowa         | ne          |              |                  |
|                        | Typ karty: Ir             |                | Intel PRO/1000 | M (               | Typ karty:  |              | Intel PRO/1000 I |
|                        | Tryb nasłuchiwania: Odm   |                | Odmawiaj       |                   | Tryb nasłuc | hiwania:     | Odmawiaj         |
|                        | • Adres MAC: 08002769D4EB |                |                | Adr               | es MAC:     | 080027BED52B |                  |

Sprawdź jakie masz numery interfejsów, u mnie to enp0s3 i enp0s8

Sprawdzisz to poleceniem ip a

Plik nano /etc/netplan/00-installer-config.yaml - opisuje interfejsy sieciowe dostępne w systemie i jak je aktywować.

Twoje interfejsy mogą mieć inny numer

2. Zmień adres IP dla Ubuntu na Adapter 2 na statyczny.

Otwórz plik, który opisuje interfejsy sieciowe nano /etc/netplan/0 tabulator - nazwa pliku zostanie uzupełniona do postaci \*.yaml

Pozostaw zalecane wpisy w tym pliku jak poniżej, pamiętając że możesz mieć inny interfejs nie enp0s17 Plik \*.yaml posiada dość wybredną składnię. Należy uważać, aby WSZYSTKO było wpisane poprawnie. W przeciwnym wypadku interfejs NIE ZADZIAŁA. Proszę się pilnować, aby NIE POMIJAĆ znaków ani NIE PRZEPISYWAĆ WSZYSTKIEGO NA ŚLEPO, ma być dokładnie literka pod literką, znak pod znakiem, spacja pod spacją.

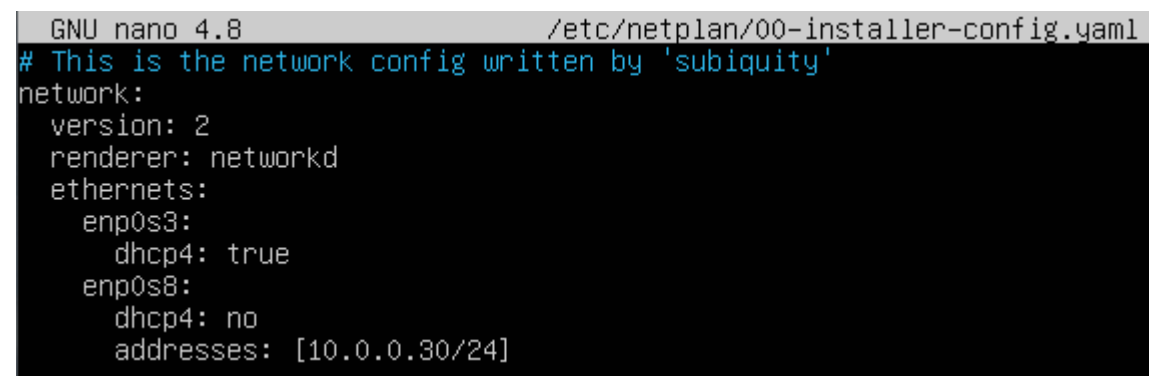

3. Zastosuj ustawienia

root@ubuntusrv:~# netplan apply

# root@dlp:/# netplan apply

4. Wyświetl domyślną bramę (adres rutera) dla interfejsów sieciowych serwera

#### root@dlp:~# <mark>ip route show default</mark> default via 10.0.2.2 dev enp0s17 proto dhcp src 10.0.2.15 metric 100

#### 5. Wświetl ustawienia karty

a) ifconfig -a

root@dlp:~# ifconfig root@dip: # ifconfig -a
enp0s3: flags=4163<UP,BROADCAST,RUNNING,MULTICAST> mtu 1500
inet 10.0.2.15 netmask 255.255.255.0 broadcast 10.0.2.255
inet6 fe80::a00:27ff:febe:d52b prefixlen 64 scopeid 0x20<link>
ether 08:00:27:be:d5:2b txqueuelen 1000 (Ethernet)
RX packets 9 bytes 1904 (1.9 KB)
CHICAL CONTRACT CONTRACT RX errors 0 dropped 0 overruns 0 TX packets 20 bytes 2096 (2.0 KB) frame O TX errors 0 dropped 0 overruns 0 carrier 0 collisions 0 enpOs8: flags=4163<UP,BROADCAST,RUNNING,MULTICAST> mtu 1500 inet 10.0.0.30 netmask 255.255.255.0 broadcast 10.0.0.255
inet6 fe80::a00:27ff:fe69:d4eb prefixlen 64 scopeid 0x20<link>
ether 08:00:27:69:d4:eb txqueuelen 1000 (Ethernet) RX packets 0 bytes 0 (0.0 B) RX errors 0 dropped 0 overruns 0 TX packets 11 bytes 866 (866.0 B) frame O TX errors 0 dropped 0 overruns 0 carrier 0 collisions 0 Lo: flags=73≺UP,LOOPBACK,RUNNING> mtu 65536 inet 127.0.0.1 netmask 255.0.0.0 inet6 ::1 prefixlen 128 scopeid 0x10<host> loop txqueuelen 1000 (Local Loopback) RX packets 88 bytes 6696 (6.6 KB) RX errors 0 dropped 0 overruns 0 frame O TX packets 88 bytes 6696 (6.6 KB) TX errors 0 dropped 0 overruns 0 carrier 0 collisions 0

b) ip a

6. Wyłącz IPv6.

root@dlp:~# echo "net.ipv6.conf.all.disable\_ipv6 = 1" >> /etc/sysctl.conf root@dlp:~# sysctl –p net.ipv6.conf.all.disable\_ipv6 = 1 7. Sprawdzenie czy ipv6 jest wyłączone za pomocą ifconfig -a

```
root@dlp:~# ifconfig –a
enpOs3: flags=4163<UP,BROADCAST,RUNNING,MULTICAST> mtu 1500
        inet 10.0.2.15 netmask 255.255.255.0 broadcast 10.0.2.255
        ether 08:00:27:be:d5:2b txqueuelen 1000 (Ethernet)
        RX packets 13 bytes 2204 (2.2 KB)
        RX errors 0 dropped 0 overruns 0
                                              frame O
        TX packets 26 bytes 2536 (2.5 KB)
        TX errors 0 dropped 0 overruns 0 carrier 0 collisions 0
enpOs8: flags=4163<UP,BROADCAST,RUNNING,MULTICAST> mtu 1500
        inet 10.0.0.30 netmask 255.255.255.0 broadcast 10.0.0.255
ether 08:00:27:69:d4:eb txqueuelen 1000 (Ethernet)
        RX packets 0 bytes 0 (0.0 B)
RX errors 0 dropped 0 overruns 0
                                              frame O
        TX packets 13 bytes 1006 (1.0 KB)
        TX errors 0 dropped 0 overruns 0 carrier 0 collisions 0
lo: flags=73<UP,LOOPBACK,RUNNING> mtu 65536
        inet 127.0.0.1 netmask 255.0.0.0
        loop txqueuelen 1000 (Local Loopback)
        RX packets 88 bytes 6696 (6.6 KB)
        RX errors 0 dropped 0 overruns 0
                                              frame O
        TX packets 88 bytes 6696 (6.6 KB)
        TX errors 0 dropped 0 overruns 0 carrier 0 collisions 0
```

8. Sprawdzenie czy ipv6 jest wyłączone za pomocą ip a

```
iroot@dlp:~# ip a
1: lo: <LOOPBACK,UP,LOWER_UP> mtu 65536 qdisc noqueue state UNKNOWN group default qlen 1000
    link/loopback 00:00:00:00:00 brd 00:00:00:00:00
    inet 127.0.0.1/8 scope host lo
        valid_lft forever preferred_lft forever
2: enp0s3: <BROADCAST,MULTICAST,UP,LOWER_UP> mtu 1500 qdisc fq_codel state UP group default qlen 100
0
    link/ether 08:00:27:be:d5:2b brd ff:ff:ff:ff:ff
    inet 10.0.2.15/24 brd 10.0.2.255 scope global dynamic enp0s3
        valid_lft 85758sec preferred_lft 85758sec
3: enp0s8: <BROADCAST,MULTICAST,UP,LOWER_UP> mtu 1500 qdisc fq_codel state UP group default qlen 100
0
    link/ether 08:00:27:69:d4:eb brd ff:ff:ff:ff:ff:ff
    inet 10.0.0.30/24 brd 10.0.0.255 scope global enp0s8
        valid_lft forever preferred_lft forever
```

(zgłoszenie) 2

9. Wyświetlenie informacji o konfiguracji karty enp0s8 - ifconfig -a enp0s8

```
root@dlp:~# ifconfig _a enp0s8
enp0s8: flags=4163<UP,BROADCAST,RUNNING,MULTICAST> mtu 1500
inet 10.0.0.30 netmask 255.255.255.0 broadcast 10.0.0.255
ether 08:00:27:d5:b6:76 txqueuelen 1000 (Ethernet)
RX packets 0 bytes 0 (0.0 B)
RX errors 0 dropped 0 overruns 0 frame 0
TX packets 20 bytes 1536 (1.5 KB)
TX errors 0 dropped 0 overruns 0 carrier 0 collisions 0
```

Zanotuj w zeszycie: Dla każdego wyświetlanego interfejsu polecenie ifconfig dostarcza następujących informacji:

• nazwa interfejsu (np. "enp0s8").

• Link encap - protokół wykorzystywany przez interfejs ("Ethernet", "Local Loopback" lub

"Point-to-Point Protocol").

- ether adres sprzętowy interfejsu.
- inet adres internetowy interfejsu.
- broadcast adres rozgłoszeniowy.
- netmask maska dla podsieci.
- informacje określające aktualny san i parametry interfejsu:
  - UP (interfejs jest uruchomiony),

BROADCAST (interfejs przyjmuje wiadomości rozgłoszeniowe),

RUNNING (interfejs działa)

PROMISC (interfejs przyjmuje wszystkie pakiety),

MULTICAST (interfejs przyjmuje wiadomości typu multicast).

• informacje statystyczne:

liczba pakietów odebranych ("RX"),

liczba pakietów wysłanych ("TX"),

liczba kolizji, informacje o błędach transmisji, faktyczne liczba bajtów odebranych i wysłanych za pośrednictwem tego interfeisu.

• informacje o numerze przerwania i adresie I/O dla tego interfejsu.

# (zgłoszenie) 3

10. Wyświetlenie informacji o konfiguracji karty enp0s8 - ip -4 a show enp0s8

```
root@dlp:~# ip −4 a show enp0s8
2: enp0s8: <BROADCAST,MULTICAST,UP,LOWER_UP> mtu 1500 qdisc fq_codel state UP group default qlen 100
0
inet 10.0.0.30/24 brd 10.0.0.255 scope global enp0s8
valid_1ft forever preferred_1ft forever
```

11. Jeśli potrzebujesz zrestartować sieć od Ubuntu 22.04, wykonaj komendę ip addr flush

i polecenie systemctl jako sekwencję poleceń używając &&, podaj dodatkowo nazwę interfejsu, którego stan chcesz zmienić.

ip addr flush enp0s8 && systemctl restart networking.service

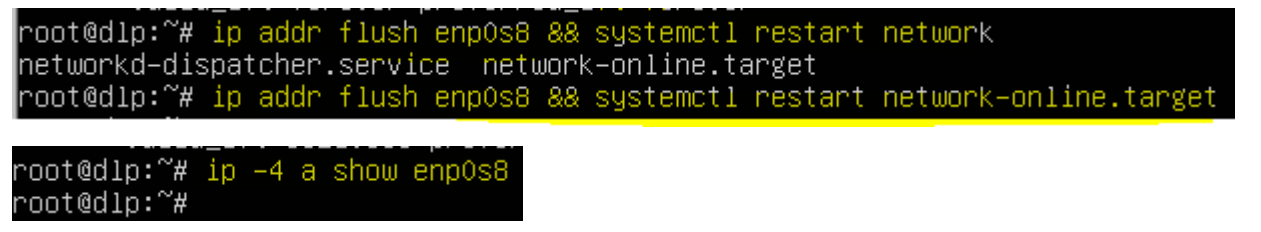

Jednym poleceniem ifconfig można zmienić/ustawić adres IP, maskę podsieci i adres rozgłoszeniowy interfejsu (zostaną one stracone po restarcie systemu):
 ifconfig enp0s8 192.168.42.153 netmask 255.255.255.0 broadcast 192.168.42.255

root@dlp:~# ifconfig enp0s8 192.168.42.153 netmask 255.255.255.0 broadcast 192.168.42.255
root@dlp:~# ip -4 a show enp0s8
2: enp0s8: <BROADCAST,MULTICAST,UP,LOWER\_UP> mtu 1500 qdisc fq\_codel state UP group default qlen 100
0
• inet 192.168.42.153/24 brd 192.168.42.255 scope global enp0s8 •
valid\_lft forever preferred\_lft forever

13. Ustaw parametry interfejsu korzystając z symboli specjalnych takich jak +. W tym przykładzie, należy

dodać adres 192.168.0.1 z 255.255.255.0 netmask (/ 24) z normalną emisją

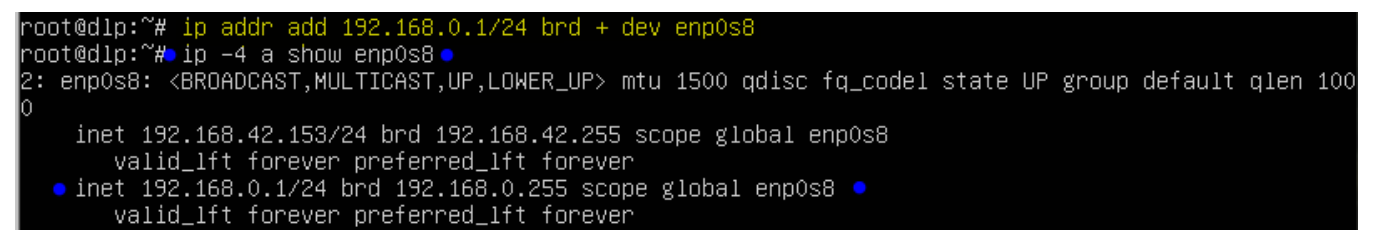

14. Zmień MTU enp0s8 urządzenia do 9000, wpisz:

```
root@dlp:~# ip link set mtu 9000 dev enp0s8
root@dlp:~# ip -4 a show enp0s8
2: enp0s8: <BROADCAST,MULTICAST,UP,LOWER_UP> mtu 9000 qdisc fq_codel state UP group default qlen 100
0
• inet 10.0.0.30/24 brd 10.0.0.255 scope global enp0s8
valid_lft forever preferred_lft forever
```

15. Usuń / Wyłącz adres IP z interfejsu urządzenia enp0s8

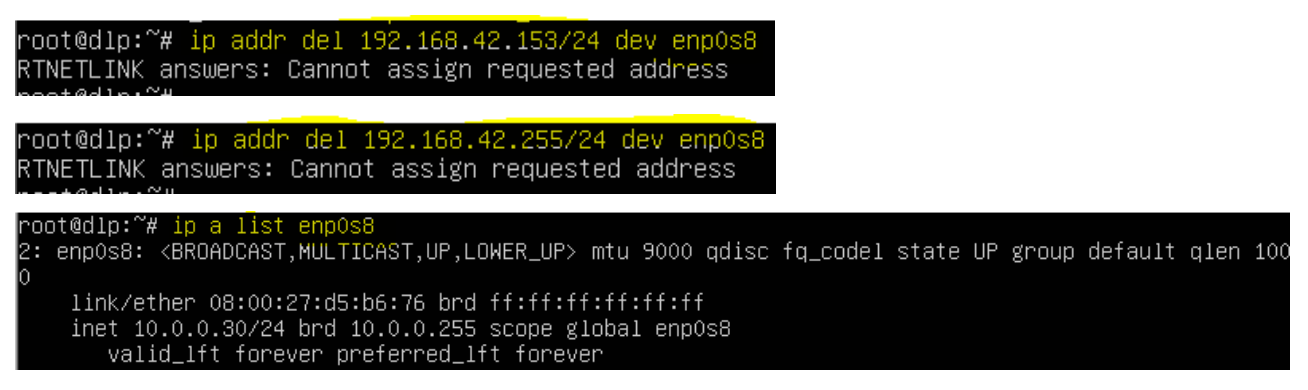

## (zgłoszenie) 4

16. Utwórz pseudointerfejsy. Można także tworzyć tzw. pseudointerfejsy (interfejsy logiczne, wirtualne).

Mechanizm ten można wykorzystać do przypisania wielu adresów IP do tego samego interfejsu fizycznego.

Interfejsy logiczne są konfigurowane niezależnie, mimo iż dzielą ten sam adres fizyczny.

Aby skonfigurować pseudointerfejs, należy do nazwy interfejsu fizycznego dodać (po dwukropku) numer porządkowy interfejsu logicznego

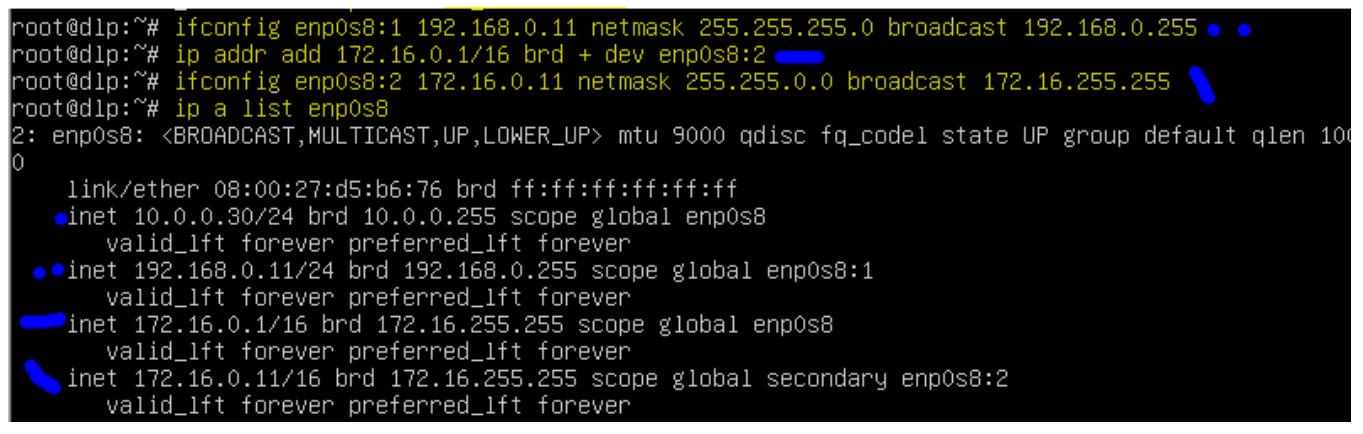

Strona 8 z 17

17. Usuń pseudointerfejsy stosując parametr "down" polecenia ifconfig, oraz usuń enp0s8:2 ustawione

przez ip

```
root@dlp:~# ifconfig enp0s8:1 down
root@dlp:~# ip link set enp0s8:2 down
root@dlp:~# ip a list enp0s8
3: enpOs8: <BROADCAST,MULTICAST> mtu 9000 qdisc fq_codel state DOWN group default qlen 1000
    link/ether 08:00:27:69:d4:eb brd ff:ff:ff:ff:ff
root@dlp:~# <mark>ip a</mark>
1: lo: <LOOPBACK,UP,LOWER_UP> mtu 65536 qdisc noqueue state UNKNOWN group default qlen 1000
    link/loopback 00:00:00:00:00:00 brd 00:00:00:00:00:00
    inet 127.0.0.1/8 scope host lo
       valid_lft forever preferred_lft forever
2: enpOs3: <BROADCAST,MULTICAST,UP,LOWER_UP> mtu 1500 qdisc fq_codel state UP group default qlen 100
    link/ether 08:00:27:be:d5:2b brd ff:ff:ff:ff:ff
    inet 10.0.2.15/24 brd 10.0.2.255 scope global dynamic enp0s3
    valid_lft 84064sec preferred_lft 84064sec
inet6 fe80::a00:27ff:febe:d52b/64 scope link

    valid_lft forever preferred_lft forever
    3: enp0s8: <BROADCAST,MULTICAST> mtu 9000 qdisc fq_codel state DOWN group default qlen 1000

   Iink/ether 08:00:27:69:d4:eb brd ff:ff:ff:ff:ff:ff
root@dlp:~# ip link set enpOs8 up
root@dlp:~# ip a list enpOs8
3: enpOs8: <BROADCAST,MULTICAST,UP,LOWER_UP> mtu 9000 qdisc fq_codel state UP group default qlen 100
    link/ether 08:00:27:69:d4:eb brd ff:ff:ff:ff:ff
   inet 10.0.0.30/24 brd 10.0.0.255 scope global enp0s8
       valid_lft forever preferred_lft forever
    inet6 fe80::a00:27ff:fe69:d4eb/64 scope link
        valid_lft forever preferred_lft forever
root@dlp:~# ip addr del 172.16.0.1/16 dev enp0s8:2
RTNETLINK answers: Cannot assign requested address
root@dlp:~# ip a list enpOs8:2
3: enpOs8: <BROADCAST,MULTICAST,UP,LOWER_UP> mtu 9000 qdisc fq_codel state UP group default qlen 100
    link/ether 08:00:27:69:d4:eb brd ff:ff:ff:ff:ff
   inet 10.0.0.30/24 brd 10.0.0.255 scope global enp0s8 •
       valid_lft forever preferred_lft forever
    inet6 fe80::a00:27ff:fe69:d4eb/64 scope link
       valid_lft forever preferred_lft forever
```

18. Wyczyść i zrestartuj interfejs enp0s8:1 i enp0s8:2 a następnie wyświetl konfigurację tych interfejsów

```
root@dlp:~# ip a flush enp0s8:1
root@dlp:~# ip a flush enp0s8:2
root@dlp:~# systemctl restart network
networkd–dispatcher.service network–online.target
root@dlp:~# systemctl restart network–online.target
```

ip a list enp0s8:1

ip a list enp0s8:2

#### 19. Zinterpretuj uzyskany efekt polecenia

```
root@dlp:~<mark># ip</mark> –s lin
1: lo: <LOOPBACK,UP,LOWER_UP> mtu 65536 qdisc noqueue state UNKNOWN mode DEFAULT group default glen
1000
    link/loopback 00:00:00:00:00 brd 00:00:00:00:00:00
              packets
   RX: bytes
                       errors dropped overrun mcast
   217976
               3040
                                        Û
    TX: bytes
               packets
                       errors dropped carrier collsns
   217976
               3040
                        Û
                                                Û
2: enpOs8: <BROADCAST,MULTICAST,UP,LOWER_UP> mtu 9000 qdisc fq_codel state UP mode DEFAULT group def
ault qlen 1000
    link/ether 08:00:27:d5:b6:76 brd ff:ff:ff:ff:ff:ff
   RX: bytes packets errors dropped overrun mcast
    TX: bytes
              packets errors dropped carrier collsns
    1536
3: enpOs17: <BROADCAST,MULTICAST,UP,LOWER_UP> mtu 1500 qdisc fq_codel state UP mode DEFAULT group de
fault qlen 1000
    link/ether 08:00:27:b3:18:51 brd ff:ff:ff:ff:ff:ff
   RX: bytes
               packets errors dropped overrun mcast
    187678458
               167428
    TX: bytes
               packets
                                dropped carrier collsns
                       errors
    1943172
               31562
```

#### (zgłoszenie) 5

20. Definiowanie serwerów nazw (DNS). Plik /etc/resolv.conf zwykle zawiera adresy IP serwerów nazw (nazwa DNS), które próbują tłumaczyć nazw na adresy dla każdego dostępnego w sieci węzła: Sprawdź wpisy w tym pliku.

|                                           | nameserver 127.0.0.53                            |
|-------------------------------------------|--------------------------------------------------|
|                                           | nameserver 12.34.56.78<br>nameserver 12.34.56.79 |
| root@dlp:/#_ <u>nano</u> /etc/resolv.conf | pozostaw                                         |

#### <mark>init 6</mark>

uruchom aktualizację resolvconf i zainstaluj pakiet

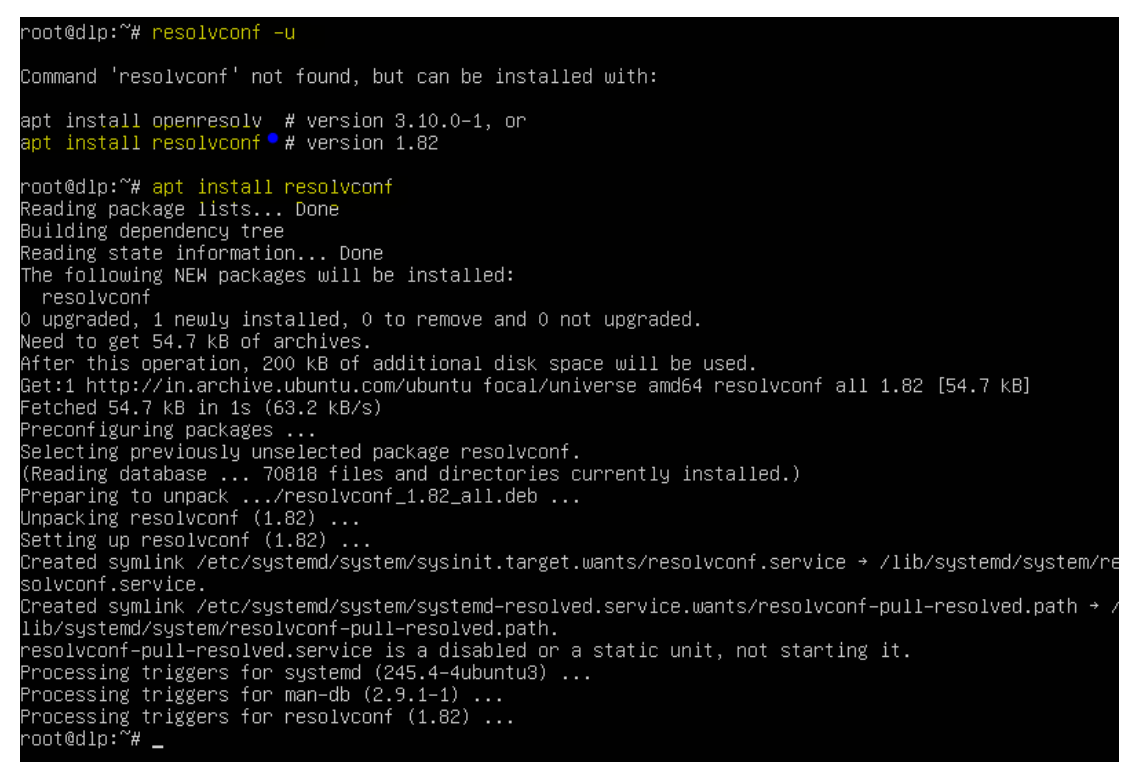

Wyniki są jak poniżej.

```
root@dlp:~# systemctl status resolvconf
resolvconf.service - Nameserver information manager
Loaded: loaded (/lib/systemd/system/resolvconf.service; enabled; vendor preset: enabled)
Active: active (exited) since Thu 2021-09-02 21:15:14 UTC; 2min 20s ago
Docs: man:resolvconf(8)
Main PID: 1662 (code=exited, status=0/SUCCESS)
Tasks: 0 (limit: 2283)
Memory: OB
CGroup: /system.slice/resolvconf.service
```

wprowadź adres IP serwera nazw resolvconf w pliku konfiguracyjnym head.

```
root@dlp:~# nano /etc/resolvconf/resolv.conf.d/head
```

```
GNU nano 4.8 /etc/resolvconf/resolv.conf.d/head

# Dynamic resolv.conf(5) file for glibc resolver(3) generated by resolvconf(8)

# DO NOT EDIT THIS FILE BY HAND -- YOUR CHANGES WILL BE OVERWRITTEN

# 127.0.0.53 is the systemd-resolved stub resolver.

# run "systemd-resolve --status" to see details about the actual nameservers.

mameserver 1.1.1.1

hameserver 8.8.8.8_
```

Następnie uruchom aktualizację resolv.conf.

root@dlp:~# resolvconf ––enable–updates root@dlp:~# resolvconf –u

Sprawdź, wyświetlając zawartość pliku resolv.conf.

```
root@dlp:~# cat /etc/resolv.conf
# Dynamic resolv.conf(5) file for glibc resolver(3) generated by resolvconf(8)
# DO NOT EDIT THIS FILE BY HAND -- YOUR CHANGES WILL BE OVERWRITTEN
# 127.0.0.53 is the systemd-resolved stub resolver.
# run "systemd-resolve --status" to see details about the actual nameservers.
nameserver 1.1.1.1 •
nameserver 8.8.8.8 •
nameserver 127.0.0.53
options edns0
root@dlp:~# _
```

Jeśli chcesz zmienić lub dodać inne adresy IP serwera nazw, zmień głowy ponownie plik i uruchomić aktualizacje resolvconf. resolvconf -u

## (zgłoszenie) 6

21. Włącz/wyłącz interfejs sieciowy za pomocą polecenia nmcli

nmcli to narzędzie wiersza poleceń, które jest używane jako zamiennik dla innych klientów graficznych lub nm-aplet. Korzystając z narzędzia nmcli, możesz wyświetlać, tworzyć, aktualizować, usuwać, aktywować i dezaktywować połączenia sieciowe systemu. Za pomocą tego polecenia możesz również wyświetlać i kontrolować stan wszystkich urządzeń sieciowych. Polecenie nmcli wyświetla "nazwę profilu" zamiast nazwy urządzenia. Aby wyświetlić informacje o karcie sieciowej, wykonaj poniższe polecenie na terminalu:

#### root@dlp:~# nmcli con show

Command 'nmcli' not found, but can be installed with: snap install network–manager # version 1.2.2–28, or apt <mark>install network–manager</mark> # version 1.22.10–1ubuntu1 See 'snap info network–manager' for additional versions.

root@dlp:∼ٌ# apt install network–manager

Do you want to continue? [Y/n] y

lub root@dlp:∼# apt −y install network–manager

root@dlp:~# nmcli con show

 $= - + \alpha + 1 + \cdots + \alpha + 1$ 

root@dlp:~# nmcli dev show GENERAL.DEVICE: GENERAL.TYPE: GENERAL.HWADDR: GENERAL.MTU: GENERAL.STATE: GENERAL.CONNECTION: GENERAL.CON-PATH: WIRED-PROPERTIES.CARRIER: IP4.ADDRESS[1]: IP4.GATEWAY: IP4.ROUTE[1]: IP4.ROUTE[2]: IP4.ROUTE[3]: IP6.ADDRESS[1]: IP6.GATEWAY: IP6.ROUTE[1]: IP6.ROUTE[2]: GENERAL.DEVICE: GENERAL.TYPE: GENERAL.HWADDR: GENERAL.MTU: GENERAL.STATE: GENERAL.CONNECTION: GENERAL.CON-PATH: WIRED-PROPERTIES.CARRIER: IP4.ADDRESS[1]: IP4.GATEWAY: IP4.ROUTE[1]: IP6.ADDRESS[1]: IP6.GATEWAY: IP6.ROUTE[1]: IP6.ROUTE[2]: GENERAL.DEVICE: GENERAL.TYPE: GENERAL.HWADDR: GENERAL.MTU: GENERAL.STATE: GENERAL.CONNECTION: GENERAL.CON-PATH: IP4.ADDRESS[1]: IP4.GATEWAY: IP6.ADDRESS[1]: IP6.GATEWAY: IP6.ROUTE[1]:

enp0s3 ethernet 08:00:27:BE:D5:28 1500 10 (unmanaged) on 10.0.2.15/24 10.0.2.2 dst = 0.0.0.0/0, nh = 10.0.2.2, mt = 100 dst = 10.0.2.0/24, nh = 0.0.0.0, mt = 0dst = 10.0.2.2/32, nh = 0.0.0.0, mt = 100fe80::a00:27ff:febe:d52b/64 dst = fe80::/64, nh = ::, mt = 256 dst = ff00::/8, nh = ::, mt = 256, table=255 enp0s8 ethernet 08:00:27:69:D4:EB 1500 10 (unmanaged) \_\_\_ οn 10.0.30/24 dst = 10.0.0.0/24, nh = 0.0.0.0, mt = 0fe80::a00:27ff:fe69:d4eb/64 dst = fe80::/64, nh = ::, mt = 256 dst = ff00::/8, nh = ::, mt = 256, table=255 10 loopback 00:00:00:00:00:00 65536 10 (unmanaged) 127.0.0.1/8 ::1/128 dst = ::1/128, nh = ::, mt = 256

Strona 12 z 17

Za pomocą następującego polecenia nmcli można również wyświetlić bieżący stan urządzenia interfejsu

sieciowego:

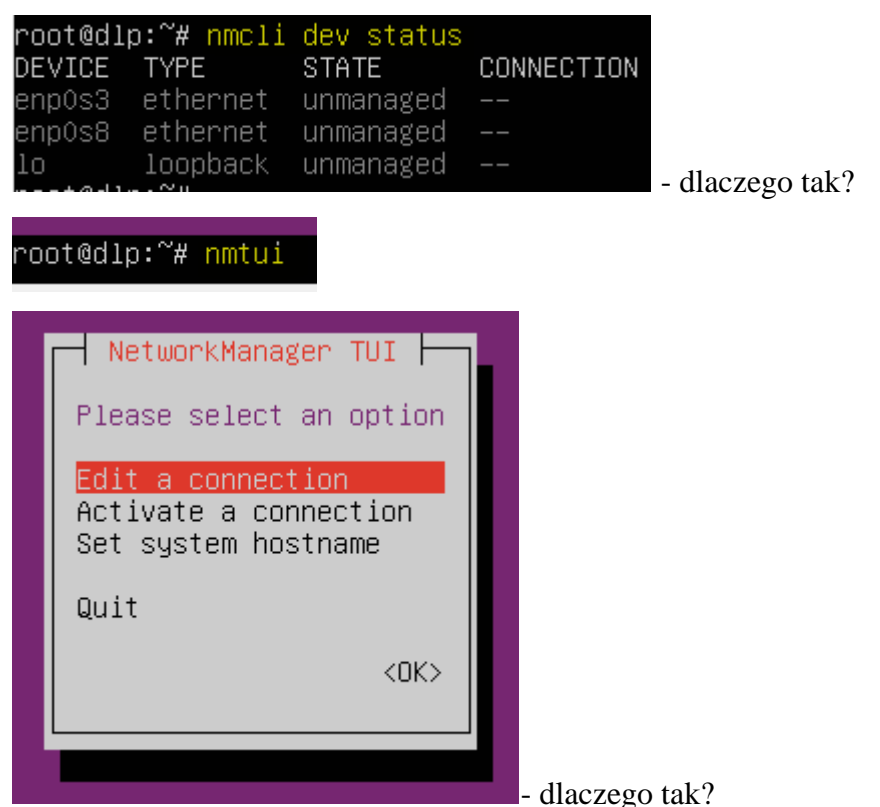

## (zgłoszenie) 7

22. Włącz/wyłącz interfejs sieciowy za pomocą polecenia ifdown i ifup. Polecenia ifdown i ifup nie obsługują nowych urządzeń interfejsu sieciowego. Ale jeśli chcesz go używać dla starszych urządzeń sieciowych, użyj następującego polecenia, aby odpowiednio podnieść i wyłączyć urządzenie interfejsu sieciowego. Aby wyłączyć lub obniżyć stan interfejsu sieciowego, użyj polecenia podanego poniżej:

## (zgłoszenie) 8

23. Dodaj na trwałe na interfejsie dodatkowy adres IP 10.0.0.3/24 przez Netplan w Ubuntu 22.04 LTS

edytując plik /etc/netplan/0 tab enter

| root@dlp:~# nano /etc/net | plan/00–installer–config.yaml |
|---------------------------|-------------------------------|
| enpOs8:                   |                               |
| dhcp4: no                 |                               |
| addresses: [10.0.0.30     | /24, 10.0.0.3/24]             |

Konfigurowanie adresu IP w systemie Ubuntu 22.04 jest inne niż w starszej wersji Ubuntu, ponieważ Ubuntu 17.10 i nowsze używają "Netplan" jako domyślnego narzędzia do zarządzania siecią.

root@dlp:∼# netplan apply

- 24. Sprawdź efekt powyższego punktu przez wpisanie kolejno
  - a) ip a |grep ,,init" |grep enp0s8

root@dlp:~¥ ip a |grep "inet" | grep enp0s8 inet 10.0.0.30/24 brd 10.0.0.255 scope global enp0s8 inet 10.0.0.3/24 brd 10.0.0.255 scope global secondary enp0s8

b) Wyświetl cache ARP

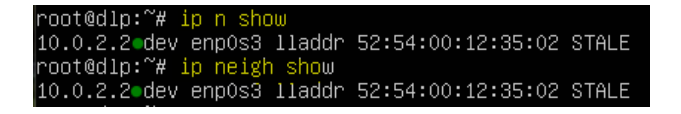

c) Edytuj plik konfiguracji interfejsu sieciowego

root@dlp:~# nano /etc/netplan/00-installer-config.yaml

d) Pozostaw wpis jak poniżej (spacje a nie tab)

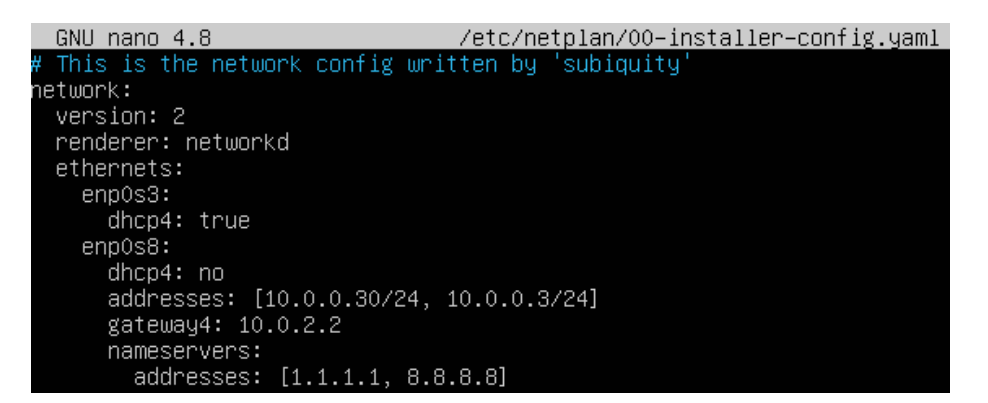

25. Sprawdź czy dostępny jest węzeł oke.gda.pl (przerwij test - CTR+C) a następnie cke.gov.pl.

```
root@dlp:~# ping oke.gda.pl
PING oke.gda.pl (213.192.73.194) 56(84) bytes of data.
64 bytes from www.oke.gda.pl (213.192.73.194): icmp_seq=1 ttl=49 time=57.3 ms
64 bytes from www.oke.gda.pl (213.192.73.194): icmp_seq=2 ttl=49 time=51.5 ms
^C
--- oke.gda.pl ping statistics ---
2 packets transmitted, 2 received, 0% packet loss, time 1002ms
rtt min/avg/max/mdev = 51.468/54.368/57.269/2.900 ms
root@dlp:~# ping cke.gov.pl
PING cke.gov.pl (45.66.142.31) 56(84) bytes of data.
64 bytes from 45.66.142.31 (45.66.142.31): icmp_seq=2 ttl=243 time=36.1 ms
64 bytes from 45.66.142.31 (45.66.142.31): icmp_seq=3 ttl=243 time=36.1 ms
64 bytes from 45.66.142.31 (45.66.142.31): icmp_seq=3 ttl=243 time=37.7 ms
^C
--- cke.gov.pl ping statistics ---
4 packets transmitted, 3 received, 25% packet loss, time 7383ms
rtt min/avg/max/mdev = 36.098/45.350/62.300/12.002 ms
```

```
(zgłoszenie) 9
```

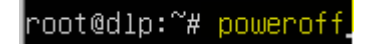

## Zadanie 3

1. Skonfiguruj podstawowy interfejs sieciowy ustaw interfejs, ustaw dowolną prawidłową adresację.

<mark>Ćwiczenie wykonaj w X-ach</mark> w

a) Ubuntu22.04desktop

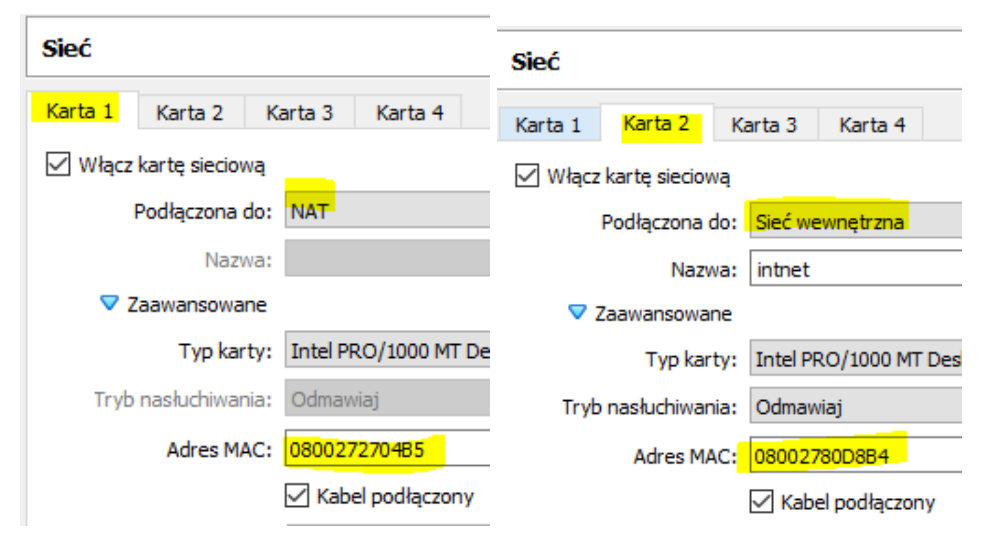

Po uruchomieniu Ubuntu podaj login: ubuntu password: ubuntu dla login: root password: 1234

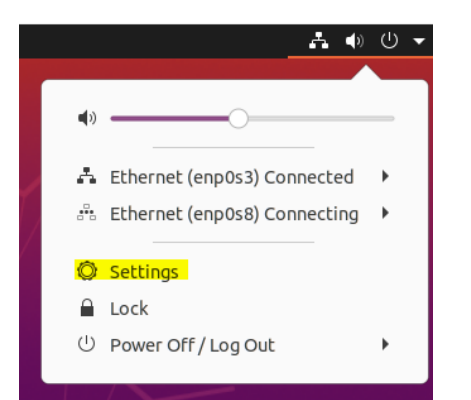

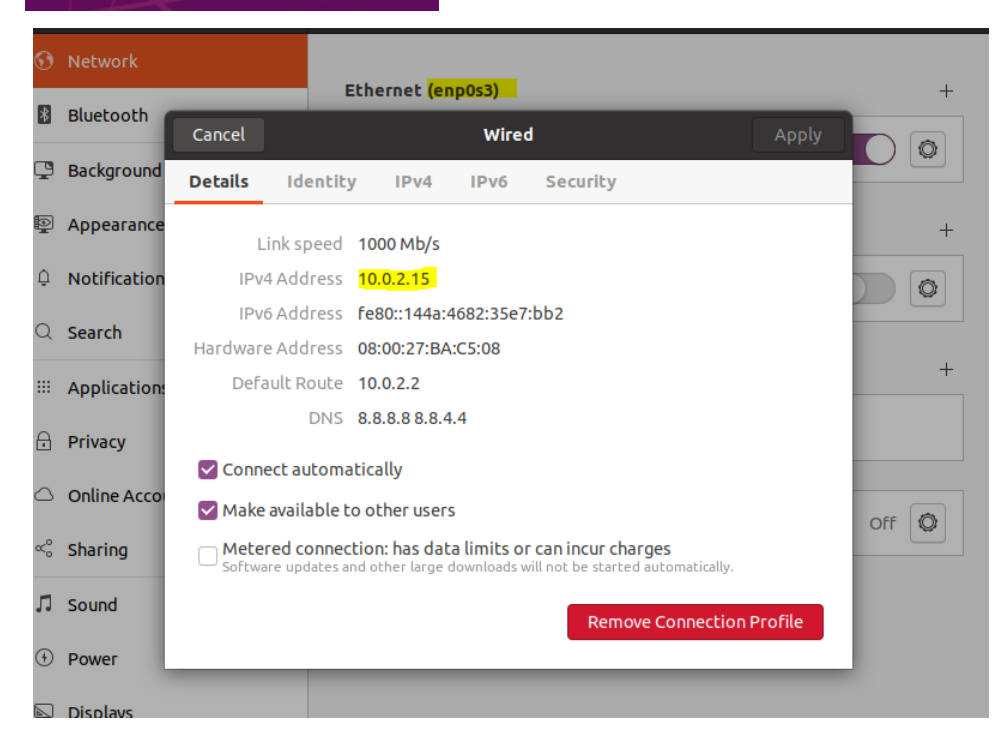

|                             | Etherne <mark>t</mark> | (enp0s8)         |         |              |        |     |
|-----------------------------|------------------------|------------------|---------|--------------|--------|-----|
|                             | Connect                | ting - 1000 Mb/s |         |              |        |     |
| Cancel                      |                        | w                | lired   |              | Apply  |     |
| Details                     | Identity               | IPv4 IPv         | 6 Secur | ity          |        |     |
| IPv4 Mel                    | thod O                 | Automatic (DHC   | CP)     | 🔾 Link-Local | l Only |     |
|                             | 0                      | Manual           |         | 🔵 Disable    |        |     |
| ○ Shared to other computers |                        |                  |         |              |        | Off |
| Address                     | es                     |                  |         |              |        |     |
|                             | Address                | Netm             | ask     | Gateway      |        |     |
| 192.168                     | 3.0.11                 | 255.255.255      | .0      | 192.168.0.1  | Ē      |     |
|                             |                        |                  |         |              | Ē      |     |
|                             |                        |                  |         |              |        |     |

# Efekt

| Ether                               | net (enp0s8)                                                                                                | +     |
|-------------------------------------|----------------------------------------------------------------------------------------------------|-------|
| Cancel                              | Wired Apply                                                                                                 |       |
| Details Identi                      | ty IPv4 IPv6 Security                                                                                       |       |
| Link speed                          | 1000 Mb/s                                                                                                   | +     |
| IPv4 Address                        | 192.168.0.11                                                                                                |       |
| IPv6 Address                        | fe80::fa61:d07f:a123:3f80                                                                                   |       |
| Hardware Address                    | 08:00:27:DE:1D:94                                                                                           |       |
| Default Route                       | 192.168.0.1                                                                                                 | Off 🔘 |
| DNS                                 |                                                                                                    |       |
| Connect autom                       | atically                                                                                                    |       |
| 🗹 Make available                    | to other users                                                                                              |       |
| Metered conner     Software updates | ction: has data limits or can incur charges<br>and other large downloads will not be started automatically. |       |
|                                     | Remove Connection Profile                                                                                   |       |

# (zgłoszenie) 10

# Zadanie 4

Ćwiczenie wykonaj w terminalu. Wykorzystaj opanowane polecenia oraz manuale.

Zapisz w zeszycie polecenia użyte do uzyskania odpowiedzi na poniższe pytania.

- 1. Sprawdź jakie karty sieciowe PCI znajdują się w Twoim komputerze.
- 2. Sprawdź jakie moduł obsługuję kartę w Twoim komputerze.

Strona 16 z 17

3. Zanotuj jego ustawienia enp0s17 wyłącz interfejs sieciowy enp0s3 a następnie ustaw mu ręcznie adres ip (najlepiej taki sam jak był wcześniej).

4. Zmień adres sprzętowy interfejsowi enp0s17.

5. Ręcznie przypisz interfejsowi enp0s8 dwa adresy IP (enp0s8:1, enp0s8:2).

6. Dodaj nową informację o serwerze DNS.

7. Jakie informacje zwraca polecenie PING przy próbie komunikacji z dowolnym nieistniejącym adresem i co to oznacza?

8 Ile hopów od twojego komputera ma trasa do komputera o adresie www.google.pl?

9. Za pomocą aplikacji tcpdump podsłuchaj ruch ICMP generowany z Twojego komputera lokalnego. 10. Wykorzystując program netcat i polecenie GET (HTTP), do pobrania nagłówka strony szkoły. Wykonanie punktów łącznie z 9 i 10 i sprawozdania z całości to ocena 6 (celujący).

# (zgłoszenie) 11

Przywróć pierwszą migawkę.

# Podsumowanie:

Po wykonaniu wszystkich czynności z powyższej instrukcji przeczytaj ponownie z zrozumieniem cel ogólny i cele szczegółowe, które znajdują się na pierwszej stronie instrukcji. Jeżeli one zostały niezrealizowane to powtarzaj wykonie tej instrukcji w szkole lub/i w domu do momentu zrealizowania.